## Fixture informa

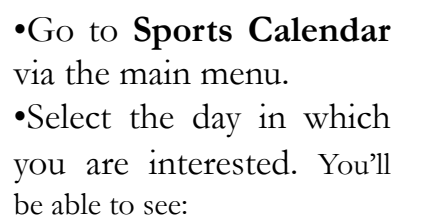

- th
- a

| ures<br>mation                                                                                     | Home List Month                                                                                                    | Week Today Today's Teams                                                     | STREATHAM<br>SCLAPHAM<br>HIGH SCHOOL<br>GDST                                                                                                    | + Fixture | <ul> <li>training +</li> <li>April</li> </ul> | Competition + Event               |   |                                         |                                  |
|----------------------------------------------------------------------------------------------------|----------------------------------------------------------------------------------------------------|------------------------------------------------------------------------------|----------------------------------------------------------------------------------------------------|-----------|-----------------------------------------------|-----------------------------------|---|-----------------------------------------|----------------------------------|
| o <b>Sports Calendar</b><br>e main menu.<br>t the day in which<br>re interested. You'll<br>to see: | Monday           1         2           Fixtures:         Frain           Notball         Hockey           8         9           15         16 | Tuesday Wednesday Ing: Situres: Footbal Footbal Training: Hockey 10 17 17 17 | Thursday           Image: Cricket, Hockey         5           Training:<br>Cricket, Hockey         11           II         12           Training:<br>Cricket         12           Ital         19           Training:<br>Cricket         19           Ital         19           Cricket         19 | Friday    | Saturday 6 13 20                              | Sunday 7 14 14 21                 |   | Wherever you see<br>you can click for t | this blue icon,<br>he team sheet |
| a location map     Fixtures (2) Training (4) Competition                                           | s Other Event                                                                                                    | 24<br>Fixtures:<br>Football<br>Training:<br>Cricket                          | 25 26<br>Training:<br>Crickot                                                                                                    |           | 27<br>Fixtures:<br>Rowing                     | 28                                |   | (provided you've lo                     | vgged in)                        |
| Netball (2)                                                                                        |                                                                                                    |                                                                              |                                                                                                    |           |                                               |                                   |   |                                         |                                  |
| Time School Team<br>15:30 Girls-U15B →                                                             | v                                                                                                    | Opponen                                                                      | school                                                                                                    | Venue     | More                                          | e Fixture Details<br>Edit Details |   |                                         |                                  |
| 15:30 Girls-U12C →                                                                                 | 0-14                                                                                                    | The Charter                                                                  | School                                                                                                    | Home 🙎    | 1                                             | Edit Details                      | 4 |                                         | 1                                |

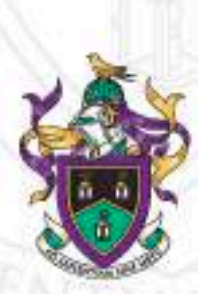

#### Download calendar information to your phone or computer

- From any team's **Fixtures & Results** listings, you can also **download** the entire fixture list your device.
- Any changes we make to our fixtures will be synchronised with your personal calendar whenever you connect your device to the internet.

|                      | 0320220 03333330 0   | 112                   | G CLAPHAN<br>HIGH SCHOOL     | 1 + Fixture | + Fixture + Training + Competition |          |  |
|----------------------|----------------------|-----------------------|------------------------------|-------------|------------------------------------|----------|--|
| Home List            | Month Week T         | oday Today's Teams    | GDST                         |             | O April                            | 2019 🜍 🛛 |  |
| Monday               | Tuesday              | Wednesday             | Thursday                     | Friday      | Saturday                           | Sunday   |  |
| 1                    | 2                    | 3                     | 4                            | 5           | 6                                  | 7        |  |
| Fixtures:<br>Netball | Training:<br>Hockey  | Fixtures:<br>Football | Training:<br>Cricket, Hockey |             |                                    |          |  |
| Training:<br>Hockey  |                      | Training:<br>Hockey   |                              |             |                                    |          |  |
| 8                    | 9                    | 10                    | 11                           | 12          | 13                                 | 14       |  |
|                      |                      |                       | Training:<br>Cricket         |             |                                    |          |  |
| 15                   | 16                   | 17                    | 18<br>Training:<br>Cricket   | 19          | 20                                 | 21       |  |
| 22                   | 23                   | 24                    | 25                           | 26          | 27                                 | 28       |  |
|                      | Training:<br>Cricket | Fixtures:<br>Football | Training:<br>Cricket         |             | Fixtures:<br>Rowing                |          |  |
|                      |                      | Training:<br>Cricket  |                              |             |                                    |          |  |
| 29                   | 30                   |                       |                              |             |                                    |          |  |
| Fixtures:            | Fixtures:            |                       |                              |             |                                    |          |  |

STREATHAM

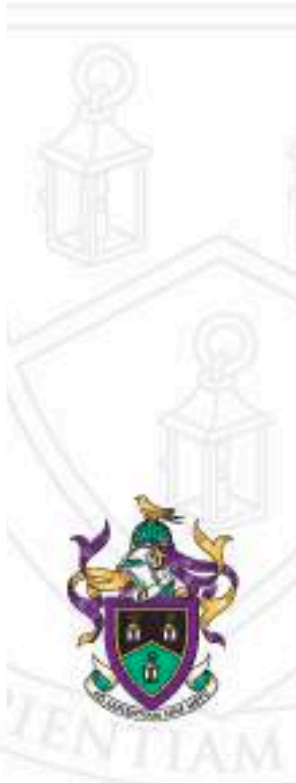

# Fixtures & Results

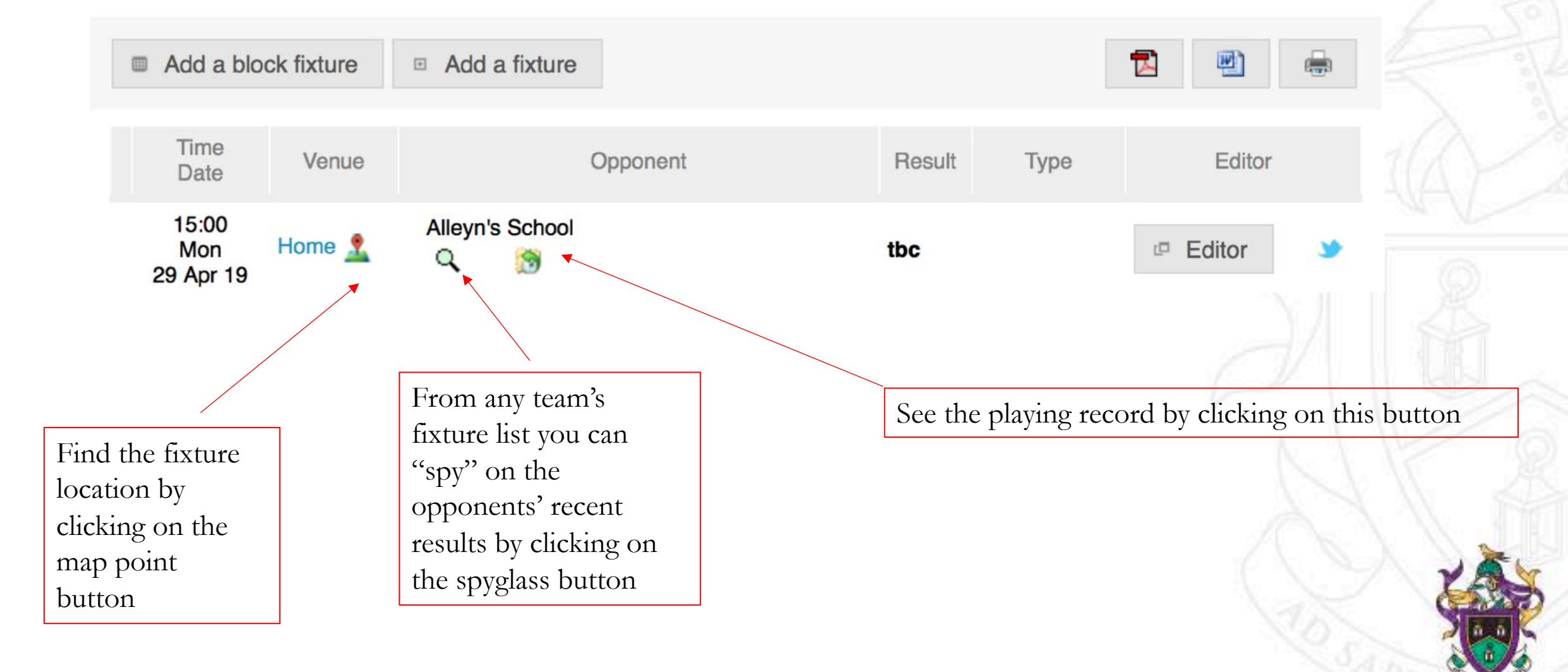

 $\sim \Lambda$ 

# **Results**

- From the Sports Calendar, click the team's name (e.g. click on the "Girls-U15B") and you'll see the results of matches played.
- If you are following a particular team or teams, you can also select **Sports & Teams Fixtures & Results** from the main menu.
  - Then select a particular sport and your team to see past results and forthcoming fixtures.

| Fixtures (2) | Training (4) | Competitions | Other Even | nts                |        |                      |          | 0  |
|--------------|--------------|--------------|------------|--------------------|--------|----------------------|----------|----|
| ► <b>₩</b> N | etball (2)   |              |            |                    |        |                      |          | ٦Å |
| [            | Time         | School Team  | V          | Opponent           | Venue  | More Fixture Details |          |    |
|              | 15:30 Girls- | U15B -       | 2-14       | The Charter school | Home 🤱 |                      | <b></b>  | 5  |
|              | 15:30 Girls- | U12C -       | 0-14       | The Charter School | Home 🤱 | ✓ Edit Details       | <b>.</b> | ZA |

### Save the SOCS bookmark on your mobile

If you have an IoS device, you can add the bookmark SOCS to the home screen by scrolling across to 'add to home screen'. It will appear like an app on the home screen (although this system is not technically a mobile app) and take you straight to the page.

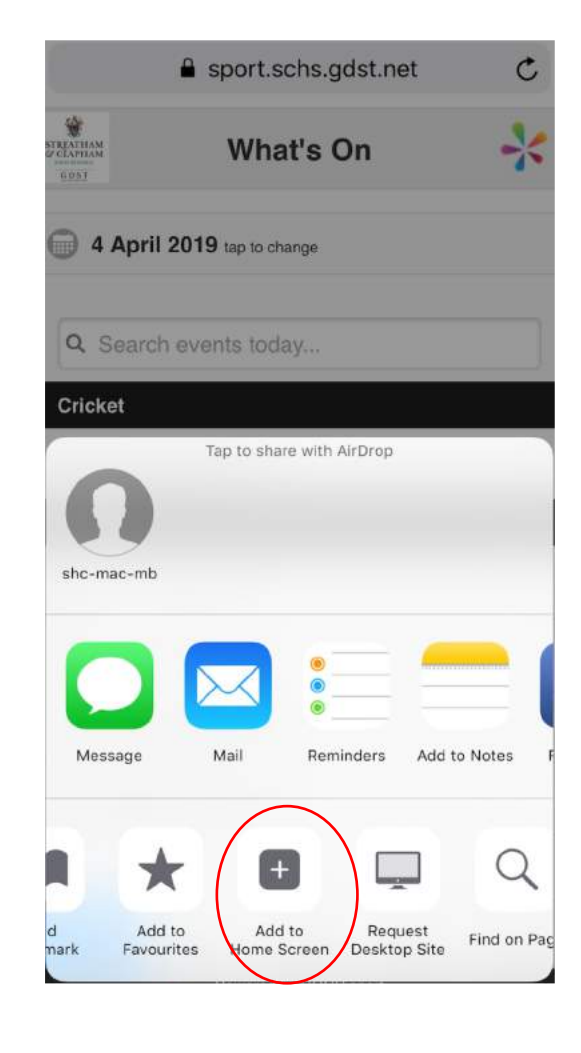

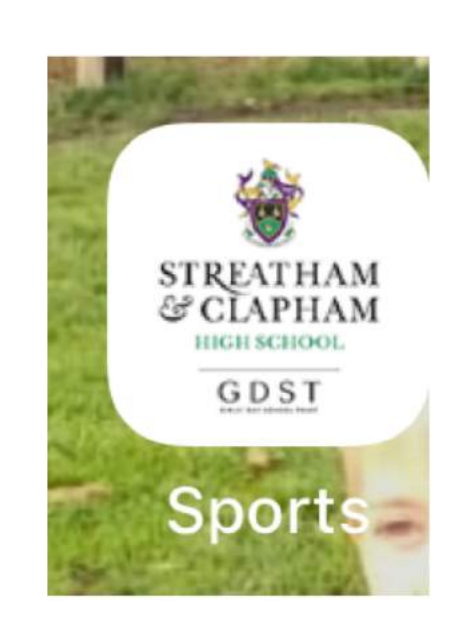

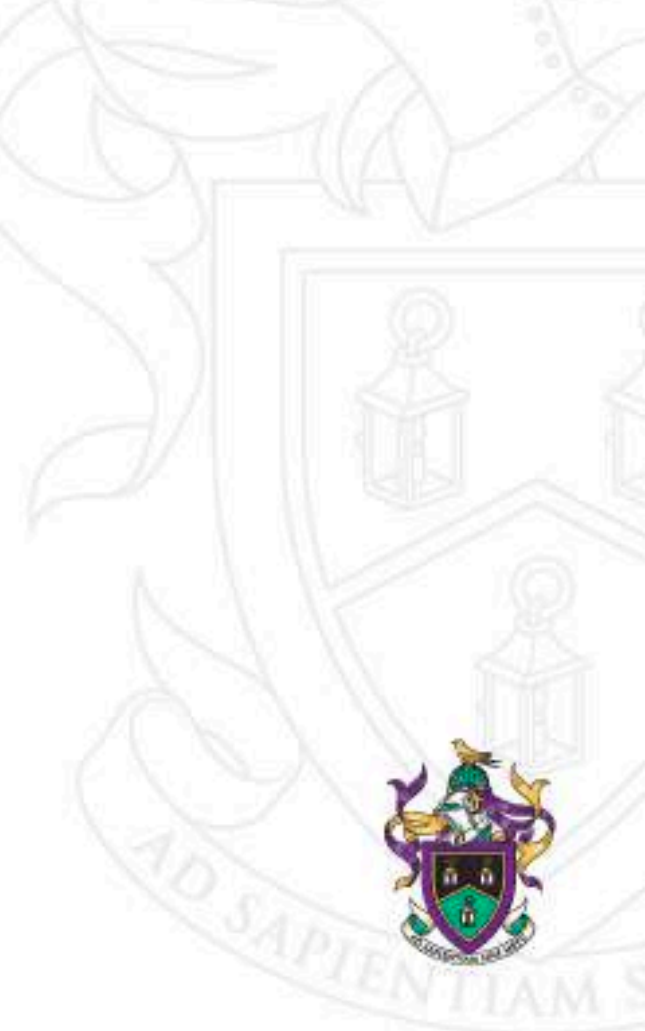